## Co nowego w nowej wersji programu Rejestr badań technicznych 8.50

1. Wprowadzono mechanizm obsługi oceny usterek zgodnie z rozporządzeniem Dz.U. 2012 r. Poz. 996

| ob C         | datkow<br>USZ | e |
|--------------|---------------|---|
| ob C<br>IU C | datkow<br>USZ | е |
| o ui         | USZ           |   |
| 1            | -             |   |
| -            |               | - |
|              |               |   |
| -            | F             |   |
| Г            | Г             |   |
| ~            | Г             |   |
| Г            | F             |   |
| Г            | Г             |   |
| Г            | Г             |   |
| 7            | F             |   |
| Г            | Г             |   |
| -            | Г             |   |
|              |               |   |
| ~            |               |   |
| F            | F             |   |
| ~            |               |   |
| F            |               | • |
|              |               |   |

Zaznaczane usterki skutkują komunikatem o sugerowanym wyniku badania.

2. Istnieje możliwość wydruku wszystkich stwierdzonych podczas badania usterek w celu przekazania informacji właścicielowi pojazdu.

| REJEST | R BADAŇ TECHNICZNYCH POJAZDÓW - ver. 8.45.0                                                                                                    |     |
|--------|----------------------------------------------------------------------------------------------------|-----|
| 🔳 Rep  | Print Preview X                                                                                                    |     |
|        |                                                                                                    |     |
|        |                                                                                                    |     |
|        |                                                                                                    |     |
|        | SIRCAR KUNIKULI PUJAZDUM                                                                                                    |     |
|        | WROCŁAW, dn. 03.10.2012                                                                                                    |     |
|        | $(\max_{i \in \mathcal{I}} (i \neq i \neq i))$                                                                                                    |     |
|        | (re slow/with an and grade and grade and grade and grade and grade and grade and grade and grade and and grade and and and and and and and and and and            |     |
|        |                                                                                                    |     |
|        | WYKAZ USTEREK                                                                                                    |     |
|        | STWIERDZONYCH PODCZAS BADANIA TECHNICZNEGO                                                                                                    |     |
|        | 0.1.b) Bralujące elementy namena zejestacyjnego lab tablica nieczytelna UD                                                                                        |     |
|        | $0.1.{\rm c})$<br>Tab lica niezgodna z dokumentami lub danymi pojazdu.<br>– ${\rm UI}$                                                                            |     |
|        | 0.1. g) Niepawidłowe oznaczenie znakiem H. lub unieszczny na pojeździe znak określający ime państwo niż to, w którym pojazł został zasejestrowany Ul              |     |
|        | 0.2. a) Brak numeni (VIN) lub numeru nadwozia (podwozia/samy) lub nie można go odszukać UI                                                                        |     |
|        | 0.2. c) Bak zgołności zapisów nimeni identyfikacyjnego pojazłu (VIN) lub nimeni nadwozia (połwozia/nany) oraz nimeni rejestracyjnego ze stanen<br>fiktorzawa – UL |     |
|        | 0.2. e) Brak tabliczki zzamionowej albo jest nieczytelna lub dare ra niej zawarte są niezgodne ze starem faktycznym UI                                            |     |
|        | 0.2. f) Buk možilovości ustalenia co ujimniej jednego panartetu zawaniegow załączniku ze 4 do zorpoządmnia Ul                                                     |     |
|        | 1.1.1. a) Zbyt ciasne pasowanie swozznia UI                                                                                                    |     |
|        | 1.1.1.b) Nadrežeme znájvrie lab zbyť dnáp laz swozzák UI                                                                                                    |     |
|        | 1.1.13. a) Namieme zużycie klochów lub okładzin. – UI                                                                                                    |     |
|        | 1.1.13. b) Zanieczyszczenia (olej, smar żp.) UI                                                                                                    |     |
|        | 1.1.1.4. a) Nadmiene zużycie bębna lub tarczy, konzyja, nysy lub pęknięcia na powienzimi; niepewne mozwanie UI                                                    |     |
|        | 1.1.14. b) Zaniczywzenie bębra lub tarzy (olej, smar itp.) Ul                                                                                                    |     |
|        | 1.1.14. d) Uszkożcze, niepewnie zamoczware oskonybębna hamulowego bądź tylne tarczy hamulca hub ich brak UI                                                       |     |
|        | 1.1.19. a) Niepowra połączania lub mocowanie UD                                                                                                    | -   |
| <      |                                                                                                    | ► I |

3. Zmodyfikowano wzory wszystkich dokumentów zgodnie ze wzorami zamieszczonymi w rozporządzeniu Dz.U. 2012 r. Poz. 996.

4. W przypadku badań technicznych pojazdów przystosowanych do ciągnięcia przyczepy, diagnosta ma możliwość decydowania o drukowaniu lub nie mas przyczep.

| REJESTR BADAŃ TECH | NICZNYCH POJAZDÓW - ver. 8.45.0                                                          |
|--------------------|------------------------------------------------------------------------------------------|
| Uwagi              |                                                                                          |
|                    |                                                                                          |
|                    |                                                                                          |
|                    |                                                                                          |
|                    | Uwagi                                                                                    |
|                    |                                                                                          |
|                    |                                                                                          |
|                    |                                                                                          |
|                    |                                                                                          |
|                    |                                                                                          |
|                    | 2. Pojazd <del>(nis)</del> odpowiada dodatkowym warunkom technicznym przewidzianym dla : |
|                    |                                                                                          |
|                    |                                                                                          |
|                    |                                                                                          |
|                    | Numer protokolu TDT: (314/2767/47/630) Data protokolu TDT: (30.06.2008)                  |
|                    | Pojazd przystosowany do nauki jazdy - L                                                  |
|                    | Pojazd przystosowany do celów zarobkowych - TAXI<br>🔽 Pojazd uprzywilejowany             |
|                    | Pojazd przystosowany do przewozu materiałów niebezpiecznych                              |
|                    | Pojazd przystosowany do zasilania gazem - GAZ                                            |
|                    | Badanie na zlecenie ubezpieczyciela /AC/ (podpis i pieczątka imienna uprawnione/ sposty) |
|                    |                                                                                          |
|                    | Strona 1                                                                                 |
|                    |                                                                                          |
|                    |                                                                                          |
|                    |                                                                                          |
|                    |                                                                                          |

5. W katalogu pojazdów uzupełniono informację o roku produkcji pojazdu.

| UV Thuringen | Gruppe                                                                      | Autorzy —                   |                                 |
|--------------|-----------------------------------------------------------------------------|-----------------------------|---------------------------------|
| Rok          | Dane techniczne pojazdów                                                    |                             |                                 |
|              | 1. Kraj producenta                                                          | USA                         | Numer identyfikacyjny VIN       |
|              | 3. Rok produkcji                                                            | 1995                        | 1GMCUI06DEMT200228              |
|              | 4. Numer silnika                                                            |                             |                                 |
|              | 5. Marka                                                                    | TRANS SPORT 2 3KAT          | 1GMC006D6L1207180               |
|              | 6. Typ, model                                                               | TRANS SPORT 2.3KAT          | 1GMCU06D7MT216066               |
|              | 8. Rodzaj pojazdu                                                           | OSOBOWY                     | 1GMCU06D7MT224975               |
|              | 9. Rodzaj nadwozia                                                          |                             | 1GMCU06D8LT219279               |
|              | 10. Masa własna                                                             | 1735 kg                     | 1GMCU06DXLT226783               |
|              | 11. Maks. ładowność (konstrukcyjna)                                         | 0 kg                        | 1GMDU06G0RT304771               |
|              | 12. Dop. ładowność (administracyjna)                                        | 2325 kg                     | 1GMDU06G1PT304338               |
|              | 14. Dop. masa całkowita (administracvina)                                   | 2325 kg                     | 1GMDU06G2PT308964               |
|              | 15. Liczba miejsc do siedzenia                                              | 6                           | 1GMDU06G25T216285               |
|              | 16. Liczba miejsc do stania/leżenia                                         | 0 / 0                       | 10MDU000331310303               |
|              | 17. Dop. masa calk. ciąg. przyczepy(bez hamulca)                            | 450 kg                      | TGMD006G3S1324907               |
|              | 18. Dop. masa całk. ciąg. przyczepy(z namulcem)<br>19. Liczba osiliczba kół | Kg                          | 1GMDU06G311307493               |
|              | 20. Rozstaw osi skrainych                                                   | 2.644 m                     | 1GMDU06G4PT313261               |
|              | 21. Rozstaw osi tylnych 1 - 2 - 3                                           | 0.000 / 0.000 m             | 1GMDU06G5RT310114               |
|              | 22. Rozstaw kół                                                             | 0.000 / 0.000 m             | 1GMDU06G5ST316260               |
|              | 23. Rozmiar opon/nośność 1 opony                                            | 205/65/R15 / 670 kg         | 1GMDU06G5ST322673               |
|              | 24. Maks. nacisk osi przedniej(konstrukcyjny)                               | 12.0 kN                     | 1GMDU06G6BT323471               |
|              | 25. Dop. nacisk osi przedniej(administracyjny)                              | 1 2 3                       | 1GMDU/06G8PT308905              |
|              | 26. Maks. nacisk osi tylnej (konstrukcyjny)                                 | 11.7 kH 0.0 kH 0.0 kH       | 1CMDU06C8DT200482               |
|              | 27. Dop. nacisk osi tylnej (administracyjny)                                | 11.7 kH 0.0 kH 0.0 kH       |                                 |
|              | 28. Pojemność skokowa silnika                                               | 2260 ccn                    | Numer VIN:                      |
|              | 29. Rodzaj silnika rodzaj paliwa                                            | ZI BEILZYNA BEZOLOWIOWA     |                                 |
|              | 31. Maks, moc silnika przy obrotach " 6000 1 min                            | 101.0 kW                    |                                 |
|              | 32. Miejsce mocowania tabliczki                                             | SLUPEK STRONA LEWA          |                                 |
|              | 33. Miejsce wybicia numeru podwozia (nadwozia)                              | PARAPET PODSZYBIA STR LEWA  | 💌 💌   🛄   📈   💟   💎   📭         |
|              | 34. Miejsce wybicia numeru silnika                                          |                             | Eksport Nowy Popraw Usuń Koniec |
|              | 35. Długość / Szerokość / Wysokość pojazdu                                  | 4.946 /   1.886 /   1.701 m |                                 |

6. W rejestrze badań i rejestrze pojazdów wykonano przebieg zamiany rodzaju pojazdu z "OSOBOWY" na "SAMOCHÓD OSOBOWY" oraz "CIĘŻAROWY" na "SAMOCHÓD CIĘŻAROWY".

7. W przypadku badań technicznych pojazdów, dla których wybrano z cennika pozycję 6.12 – drukowana jest dekretacja o przystosowaniu pojazdu do poruszania się w międzynarodowym ruchu drogowym.

| REJESTR BADAŃ TECHNICZNYCH POJAZDÓW - 🕫                                                                                                    | r. 8.45.0                                                                                                    |  |
|----------------------------------------------------------------------------------------------------|----------------------------------------------------------------------------------------------------|--|
| Print Preview                                                                                                    |                                                                                                    |  |
|                                                                                                    |                                                                                                    |  |
| 1.Uwagi.*****<br>2.Pojazd <del>(ric)</del> ***** odpowi<br>rdazi prysoswany o oogre                                                                                                    | ada dodatkowym warunkom technicznym przewidzianym dla:                                                                                                    |  |
| Piped przydosowany do ponież<br>EULICZENIE<br>Małaczala last okowia zarzysłość<br>w backata last okowia zarzysłość<br>w backata last okowia zarzysłości okowia zarzysłość<br>w backata last okowia zarzysłości okowia zarzysłości okowia<br>w backata last okowia zarzysłości okowia zarzysłości okowia<br>w backata last okowia zarzysłości okowia zarzysłości okowia<br>w backata last okowia zarzysłości okowia zarzysłości okowia<br>w backata last okowia zarzysłości okowia zarzysłości okowia<br>w backata last okowia zarzysłości okowia zarzysłości okowia zarzysłości okowia<br>w backata last okowia zarzysłości okowia zarzysłości okowia zarzysłości okowia<br>w backata last okowia zarzysłości okowia zarzysłości okowia zarzysłowa zarzysłowa zarzy zarzysłowa zarzysłowa zarzysłowa zarzysłowa zarzysłowa zarzysł | nia de writeizgnanodowim transporcie drogowym.<br>Segun 20 de organowi, który wydd dowid rejestancjwy, wzadła zmany dany.<br>Przez zakowanie z starowanie z starowanie z starowanie z starowanie z starowanie z starowanie z starowanie z<br>starowanie z starowanie z starow<br>z starowanie z starowanie z starowanie z starowanie z starowanie z starowanie z starowanie z starowanie z starowanie z starowanie z starowanie z starowanie z starowanie z starowanie z starowanie z starowanie z starowanie z starowanie |  |

8. Udostępniono funkcję pozwalającą na wprowadzanie nośności opon przez wybranie indeksu nośności ze słownika.

| (pieczątka stacji kontroli pojazdów)<br>DOKUMENT<br>Załącznik do zaświałdzen<br>ur 88: | F IDENTYFIKACYJNY POJA;<br><u>ia o przeprowadzonym badaniu</u><br>7 / 2012 – z dnia  17.02.201; | ZDU<br><u>i technicznym pojazdu</u><br>2 |            |
|----------------------------------------------------------------------------------------|-------------------------------------------------------------------------------------------------|------------------------------------------|------------|
| 1 13 14 25                                                                             | 26 38                                                                                           | 39 4                                     | 3, Uwagi   |
| 14. Dopuszczalna ładowność                                                             |                                                                                                 | 0                                        | kg         |
| 15. Maksymalna masa calkowita pojazdu                                                  |                                                                                                 | 2300                                     | kg         |
| 16. Dopuszczalna masa całkowita pojazdu                                                |                                                                                                 | 2300                                     | kg         |
| 17. Liczba miejsc do siedzenia/ogółem                                                  |                                                                                                 | 5 /                                      | 5          |
| 18. Liczba miejsc do stania/leżenia                                                    |                                                                                                 | 0 / ]                                    | 0          |
| 19. Maksymalna masa całkowita ciągniętej przyc                                         | z. (bez hamulca)                                                                                | 750                                      | kg         |
| 20. Maksymalna masa całkowita ciągniętej przyc                                         | z. (z hamulcem)                                                                                 | 2000                                     | kg         |
| 21. Liczba osi/liczba kół                                                              | ······                                                                                          | 2 7                                      | +          |
| 22. Rozstaw osi skrajných                                                              |                                                                                                 | 0.000 /                                  | 0.000 m    |
| 23. Rozstaw osl tyinych 1 - 2 - 3                                                      | ·····  -                                                                                        | 0.000 /                                  | 0.000      |
| 25. Rozmiar opon / pośność 1 opony                                                     |                                                                                                 | 215/55R16 93H                            | 630.0 V kg |
| 23. Rozinar opon / nosność r opony                                                     |                                                                                                 |                                          | 90 600.0 - |
|                                                                                        |                                                                                                 |                                          | 91 615.0   |
|                                                                                        | 0                                                                                               |                                          | 93 650.0   |
| AutoDane                                                                               | Powrót                                                                                          |                                          | 95 690.0   |
|                                                                                        |                                                                                                 |                                          | 96 710.0 - |
|                                                                                        |                                                                                                 |                                          | 96 710.0   |

9. Wykonano mechanizm pozycjonowania pola adresowego pozwalający na dopasowanie wydruku adresu do różnych kopert z oknem adresowym.

| Data        | Nazwisł      | o /Firma/        | lmie /Firma.cd/           | Numer           | Telefon       | E-mail WV                             |      |  |
|-------------|--------------|------------------|---------------------------|-----------------|---------------|---------------------------------------|------|--|
| 14.02.2012  | DARACKI      |                  |                           | rejestracyjny   | 666111330     | C-IIIu                                |      |  |
| 14.03.2013  | ABACKI       |                  | JAN                       | DW12860         | 777222333     |                                       |      |  |
|             |              |                  |                           |                 |               |                                       |      |  |
| -           |              |                  |                           |                 |               |                                       |      |  |
|             |              |                  |                           |                 |               |                                       |      |  |
|             |              |                  |                           |                 |               |                                       |      |  |
| -           |              |                  | -                         |                 |               |                                       |      |  |
|             |              |                  |                           |                 |               |                                       |      |  |
|             |              |                  |                           |                 |               |                                       |      |  |
|             |              |                  |                           |                 |               |                                       |      |  |
|             |              |                  |                           |                 |               |                                       |      |  |
|             |              |                  | 7                         |                 |               |                                       |      |  |
|             |              |                  |                           |                 |               |                                       |      |  |
| Zaznacz     | Odznacz      | Zaznaczone       |                           |                 |               |                                       |      |  |
|             | - (1         |                  |                           | laula (2)       |               |                                       |      |  |
| Tresc zapro | oszenia: 73  | o to – ni rejesi | racyjny , \$2\$ – uata ba | 1ama , 333 – ma | irka, moder 7 |                                       | -    |  |
| w zwiazku   | . z upływaj  | acvm w dr        | iu \$2\$ terminem         | ważności ba     | dania technic | znego pojazd                          | u 🗐  |  |
| marki : \$3 | 3\$, numer i | rejestracyj      | ny : \$1\$ zaprasza       | my do odwie     | edzenia nasz  | ej stacji kontro                      | li 👘 |  |
| pojazdów    | ۷.           |                  |                           |                 |               |                                       | -    |  |
|             | •            |                  | a six a a                 |                 |               | · · · · · · · · · · · · · · · · · · · |      |  |
|             | 8.           |                  |                           |                 |               | 🛋 📭                                   |      |  |

- 10.Rozbudowano "Autokatalog" o nowe wpisy zawierające dane techniczne pochodzące z dokumentów identyfikacyjnych tworzonych podczas pierwszy badań techniczny dla pojazdów po raz pierwszy rejestrowanych za granicą. Dla ponad 120 000 pozycji w katalogu uzupełniono rok produkcji pojazdu.
- 11. Wraz z aktualizacją programu prowadzącego rejestr badań technicznych aktualizowany jest program e-CEPiK-SK oraz program generujący sprawozdania z pobranych opłat ewidencyjnych. Sprawozdania generowane są wg wzoru obowiązującego po wprowadzeniu zmian Rozporządzeniem Ministra Spraw Wewnętrznych z dnia 16 kwietnia 2012 roku Dz.U. 79 poz. 447.

12.Z powodu licznych zapytań wskazujących na brak wiedzy odnośnie funkcji realizowanych przez program przypominam, że już od dawna funkcjonuje mechanizm umożliwiający wprowadzanie nacisków na oś w kg lub w kN. W zależności od tego, w jakiej jednostce będzie wykonywany wpis, należy taką "ustawić" wskazując jednostkę miary kursorem myszy i "klikając podwójnie" lewym przyciskiem.

| letryka pojazdu |                           |                  |       |          |             |          |          |       |          |                      |                       |
|-----------------|---------------------------|------------------|-------|----------|-------------|----------|----------|-------|----------|----------------------|-----------------------|
|                 |                           |                  |       |          |             |          |          |       |          |                      |                       |
|                 |                           |                  |       |          |             |          |          |       |          |                      |                       |
|                 |                           |                  |       |          |             |          |          |       |          |                      |                       |
| C               | 5                         | Metryk           | a poj | aze      | du Nr       | Reje     | stra     | cyjn  | y:       | XXXXXX               |                       |
| Ro              | dzaj pojazdu :            |                  | 03 -  | AB       | ACKI JAN    |          |          |       |          | WSPÓLNOTA EURO       | PEJSKA                |
| s               | MOCHÓD OSO                | BOWY             |       | UL.      | GLINIAN     | A 83/3   |          |       |          | Dowód rejestracyjn   | y J                   |
| Po              | drodzaj:                  |                  | 03 🔻  |          |             |          |          |       |          |                      |                       |
| K               | MBI                       |                  |       | -        | WROCL       | AW       |          |       |          |                      |                       |
| Prz             | eznaczenie:               |                  | 000 🔻 | <u> </u> |             |          |          |       | ×        | Organ wagaiaey       |                       |
|                 |                           |                  |       |          |             |          |          |       | <u>a</u> | AXXXXXX              |                       |
| Rol             | k produkcij :             | 2009             |       | F1       | 2300        | F2       | 2300     | F3    | 4300     | FORD                 |                       |
| Lac             | lowność                   | 0                |       | G        |             | 1597     |          | J     |          | BA7                  |                       |
| Haj             | większy dop.              | 117              | '9    |          |             |          |          |       |          | D MONDEO 2.0 TDCI    |                       |
| i iii           | ty                        |                  |       | T        | 2           | 01       | 2000     | 02    | 750      | E WF0GXXGBBG9G50250  | 17                    |
| P*              |                           | A                | 1     |          | 199         | 7        | P2       | 10    | 3.0      |                      |                       |
|                 |                           | 3 治保             |       | P3       | D 🕶         | -        | 0        |       |          | B 21.09.2009         | - <u> </u>            |
|                 |                           |                  |       | 81       | 5           |          | 82       |       | 0        |                      | -                     |
|                 |                           | /3/2007          |       |          |             |          |          |       |          |                      |                       |
|                 | Seria : (ALZ0001          | 1 JDF            |       | Se       | eria : JALA | .00011   |          |       | ык ⊻     | Seria: JAL200011     |                       |
|                 | ronnacje uz               | o data O rol     | Hak   | NV.      | Gaz         | Nrsi     | linika : |       |          | Barwa nadwozia :     | <u> </u>              |
| Di              | ata I-ej rejestrad        | ji O miesiąc.rok | © NI  | F        | ( NIE       | 0        | 1        |       |          | Liczba miejsc loža   | cych: 0               |
| w               | kraju :<br>tan licznika : | 181200           | km    |          | - III       | 1.000    | 1        |       |          | 2.02.04 milejac lezą |                       |
|                 | i in nozimita i           |                  |       |          | _           |          |          |       |          |                      |                       |
| Au              | toDane Vininfo            |                  |       |          | B           | danie I: | abliczki | Konie | •<br>c   | Eaktura Para         | gon Fak <u>vv</u> ew. |
|                 |                           |                  |       |          |             |          |          |       |          |                      |                       |
|                 |                           |                  |       |          |             |          |          |       |          |                      |                       |

13.Po zainstalowaniu aktualizacji programu po czasie, na ekranie startowym pojawi się informacja o konieczności wykonania aktywacji programu w określonym terminie, jak na obrazie poniżej.

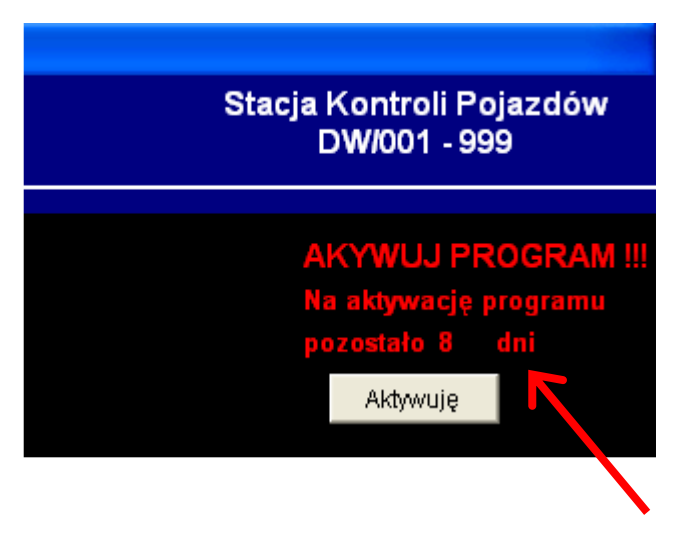

Dotychczasowe doświadczenia wskazują, że operacja ta budzi wiele kontrowersji i jest przyczyną nieuzasadnionych niepokojów. Dlatego przypominam, że aby aktywować program należy wybrać kursorem myszy "przycisk" **Aktywuję** i kliknąć lewym przyciskiem. Po tym pojawi się okno z istotnymi informacjami oraz danymi niezbędnymi do wygenerowania klucza aktywacji.

|  | Aktywacja programu 8<br>Twój NR LICENCJI to :<br>Twój KOD to :                                                                                                    | 45.0<br>123 - 29 - 8.45.x |                |  |  |  |
|--|----------------------------------------------------------------------------------------------------|---------------------------|----------------|--|--|--|
|  | Klucz aktywacyjny:                                                                                                    | isz                       | <u>A</u> nuluj |  |  |  |
|  | Klucz aktywacyjny można otrzymac przez internet wysyłając władomość email na jeden z adresów :   karlos@pnet.pl chyrck@pnet.pl krzysztof.chyrc@gmail.com   W wiadomości należy podać KOD oraz NR LICENCJI i dane teleadresowe SKP.   Aktywacja również przez SMS wysłany na jeden z numerów dostępnych na głownej planszy programu.   UWAGA !!!   Dla zweryfikowania poprawności wykonania aktualizacji oprogramowania istnieje możliwość zdalnego połączenia z serwisem, po uprzednim uzgodnieniu terminu.   Aby zrealizować zdalne połączenie z serwisem proszę pobrać program z :   www.tuvpol.pl |                           |                |  |  |  |

Proszę dokładnie zapoznać się z treścią zamieszczoną w okienku, a w celu aktywowania programu przesłać, pod podane adresy e-mail lub SMS-em, NR LICENCJI i KOD. Obie dane znajdują się w miejscu otoczonym czerwoną ramką jak na obrazie powyżej. Po przesyłaniu obu wartości otrzymacie Państwo w odpowiedzi klucz aktywacyjny, który należy wpisać w odpowiednie pole i wybrać przycisk **Zapisz**. Proszę nie czekać z aktywacją do ostatniej chwili, tylko przystąpić do realizacji procedury w miarę szybko po pojawieniu się informacji na ekranie.

W przypadku pytań odnośnie funkcjonowania "zdalnego połączenia" proszę o kontakt telefoniczny celem wyjaśnienia wątpliwości oraz przedstawienia zalet płynących z korzystania z tej usługi.

## UWAGA!!!

Dane aktywacyjne na obrazku powyżej są **przykładowe**. Każda SKP będzie miała w tym miejscu unikalne dla siebie wartości.